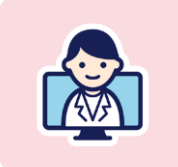

# ルナルナ オンライン診療

## マイナ保険証の利用方法 (オンライン資格確認の同意)

本資料に登場するマイナ在宅受付Webの内容は2024年9月時点のものです。 システムの更新等により、実際の画面と異なる場合がございます。

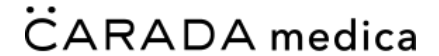

株式会社カラダメディカ

### マイナ保険証のご利用について

マイナ保険証(健康保険証利用を申込済のマイナンバーカード)をご利用の方は、マイナ ンバーカードを用いたオンライン資格確認の同意登録をしてください。オンライン資格確 認に同意すると、医療機関がご自身の加入している医療保険等の情報をオンラインで確認 できるようになります。

外部サービス(マイナ在宅受付Web)へ遷移して同意を登録する必要があります。オンラ イン診療から同意登録を行う手順について説明します。

|  | 対 | 応 | 医 | 療 | 機 | 関 |
|--|---|---|---|---|---|---|
|--|---|---|---|---|---|---|

| =          | ルナルナ オンライン診療                               | ۹.                 |
|------------|--------------------------------------------|--------------------|
| 医療機        |                                            |                    |
| CAR        |                                            | 「マイ<br><b>1</b> マイ |
|            |                                            | 保険                 |
| *          | =>                                         | 保險資用               |
| <b>7</b>   | ンライン診療                                     | WWW                |
| ビデオ        | ↑通話で医師の診察・薬の処方を受けること                       | とができます。            |
| 診療費        | 2: 受診後に確定されます。                             | 予約する               |
| -+>.:      | - ^.                                       | 促除適用外              |
| <b>7</b>   | <sup>シイン</sup><br>ンライン相談                   | 141991807177       |
| ビデオ<br>則、具 | ↑通話で相談することができます。このメニ<br>具体的な診断・薬の処方は行いません。 | ニューでは原             |

### ■マイナ保険証のご利用に必要なもの

- ・健康保険証利用を申込済のマイナンバーカード
- ・マイナポータルアプリをインストール済みのスマートフォン

### 注意事項

### 保険適用の診療では、マイナ保険証の利用か保険証画像のアップロードのいずれかが必要 です。

マイナ保険証を利用しない場合や、外部サービス(マイナ在宅受付Web)での手続きが行 えないなどの場合は、保険証画像をアップロードして受診いただくようお願いいたします。 ①診察を予約し、オンライン資格確認の同意登録へ遷移

まずは、オンライン診療を予約してください。

### ■予約完了画面から登録する場合

予約完了画面にマイナ保険証を利用する場合の案内が表示されます。 「同意可否を選択する」を選択し、マイナ在宅受付Webへ遷移します。

### ■予約詳細画面から登録する場合

予約詳細画面からも登録が可能です。

予約完了時にオンライン資格確認の同意登録をしない場合は、予約詳細画面で「同意可否 を選択する」を選択し、マイナ在宅受付Webへ遷移します。

| 予約完了画面から登録                                                                                                    | 予約詳細画面から登録                                                                                                    |
|----------------------------------------------------------------------------------------------------|----------------------------------------------------------------------------------------------------|
| PARTAPARA    FURT   FURT   FUR | <section-header><section-header></section-header></section-header> |

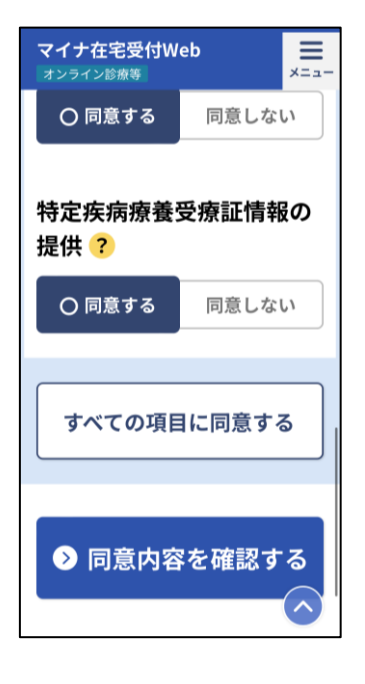

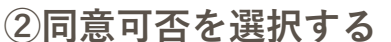

マイナ在宅受付Webで各項目の同意可否を選択します。 画面下部の「同意内容を確認する」ボタンを選択します。

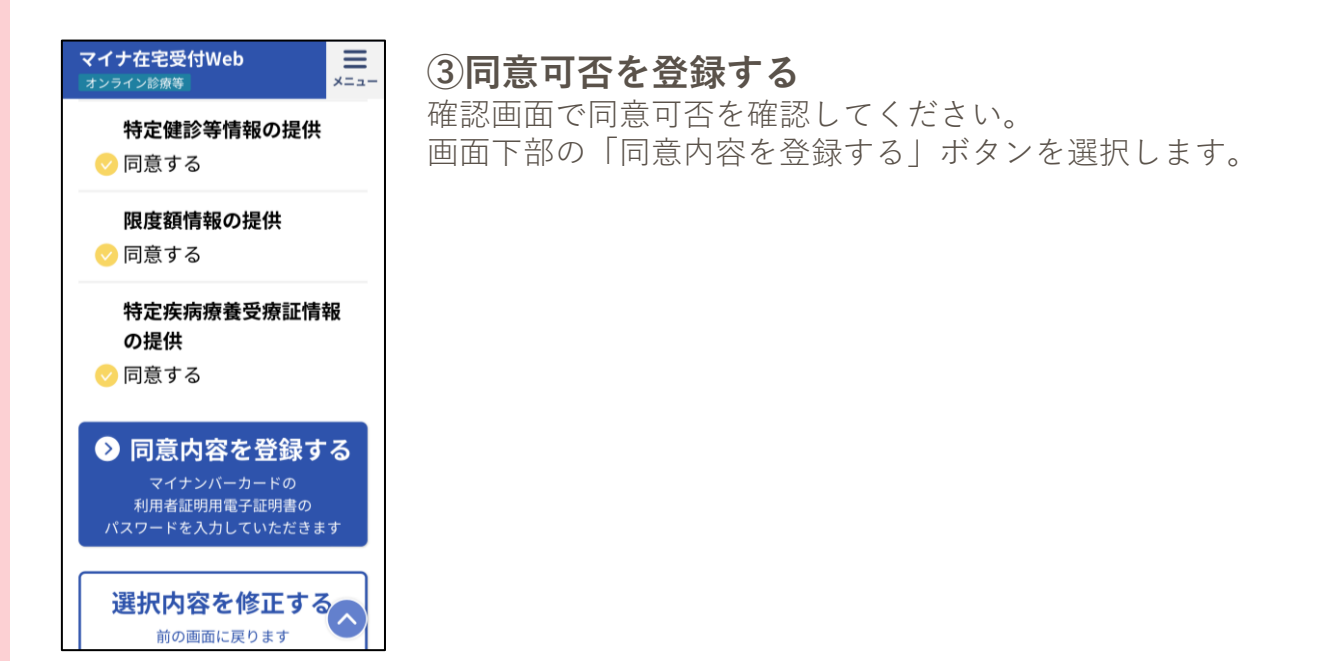

※マイナ在宅受付Webの表示内容は、イメージです。変更される可能性があります。

マイナ保険証のご利用方法

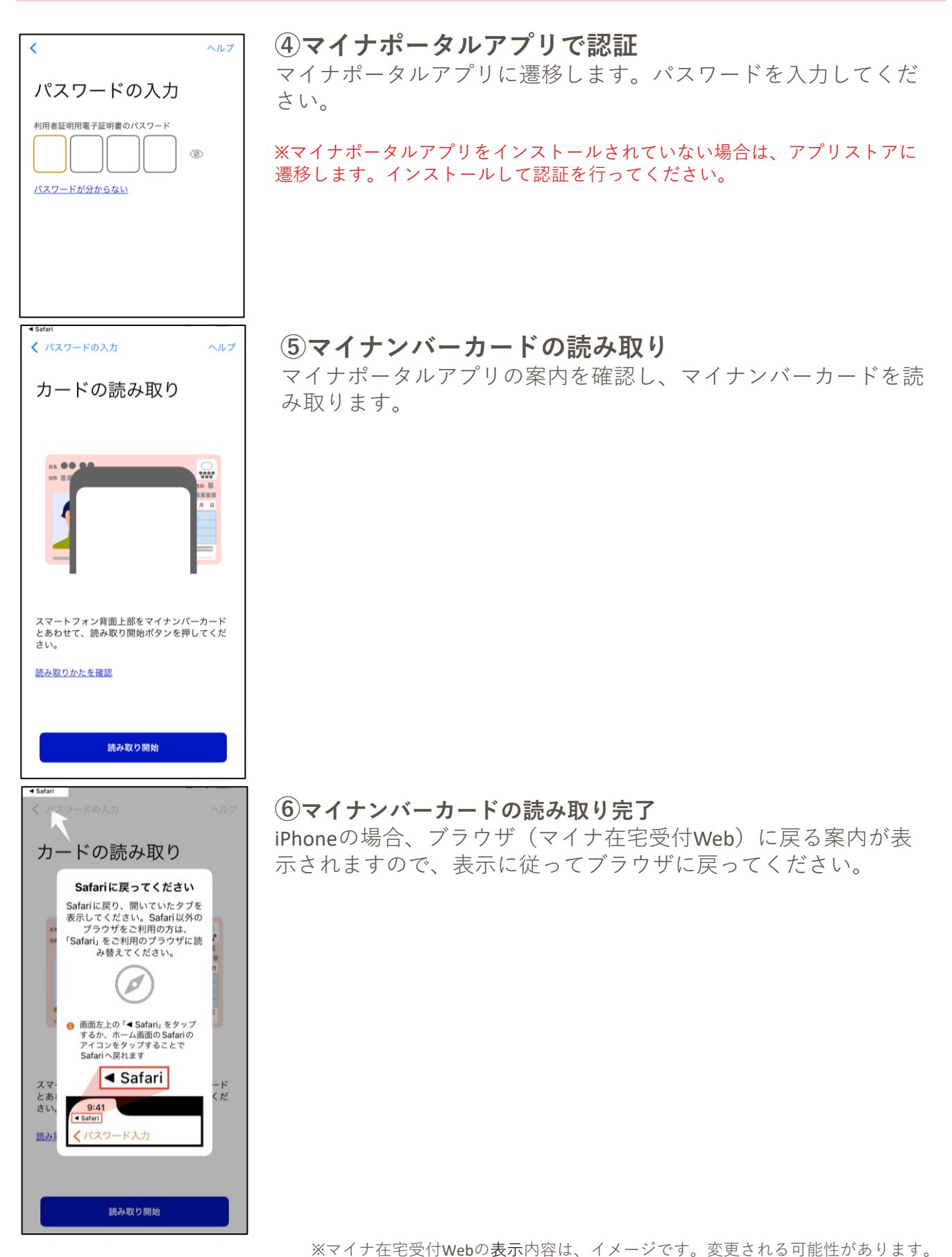

7 在七文内Webの衣小内谷は、イメーンです。友美される可能圧が切ります。

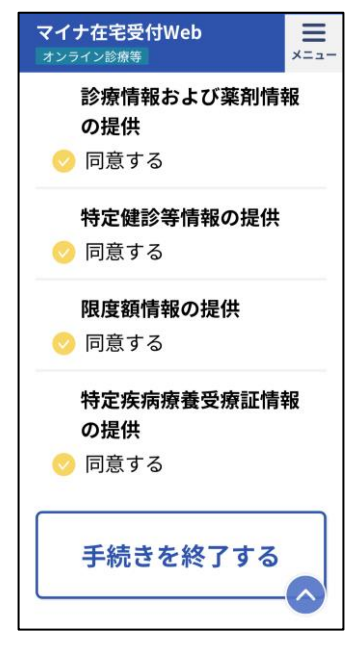

# トレーンビル用は変更いたとはません。

### ⑦同意登録完了

マイナ在宅受付Webに戻り、「手続きを終了する」を選択します。

### 「手続きを終了する」を選択せずに終了した場合、オンライン診 療では同意登録が完了したか判別できません。 医療機関から同意登録か、保険証画像のアップロードをするよう

に依頼される可能性がありますので、**必ず「手続きを終了する」** を選択し、オンライン診療に戻るようにお願いいたします。

※同意情報は診察日当日まで有効です。 ※同意した情報はオンライン診療では一切取得しません。医療機関のみで確 認できる情報となります。

### ⑧オンライン診療に遷移

マイナ在宅受付Webでの同意登録が完了すると、オンライン診療 へ戻ってきます。

以上で、マイナ保険証の利用のための手続きは完了です。